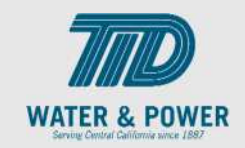

## SUP.2.8 View Response History

## Role: Supplier Bidder

**Objective:** By completing this topic, you will learn how to view Response History.

Navigation Hint: Home > Supplier Portal > Task > Orders > Negotiation

Test Script Dependency:

Expected Result: User is able to view historical responses to the Negotiations(Solicitations).

Test Script Execution Duration: 5 Minutes

| Step<br>No. | Step Description                                                                                                    | Navigation Path                                                              |
|-------------|----------------------------------------------------------------------------------------------------|------------------------------------------------------------------------------|
| 1           | Within the <b>Home Page</b> functional area,<br>click on the <b>Supplier Portal</b> icon.<br><b>Note</b> : You can access the functional tiles<br>by clicking the Navigator icon in the<br>upper left-hand corner of the page or<br>clicking the homepage's functional area. | Supplier Portal                                                              |
| 2           | Click the <b>Tasks</b> icon, then click the <b>Manage Responses</b> link.                                                                                                    | Solicitations         • View Active Solicitations         • Manage Responses |

## EDM.540 Test Script - SUP - 24C

SCM: Supplier Portal – Oracle 24C

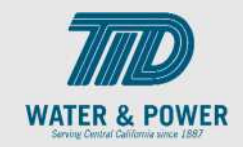

| Step<br>No. | Step Description                                                                | Navigation Path                                            |
|-------------|---------------------------------------------------------------------------------|------------------------------------------------------------|
| 3           | Enter one of the following search criteria:<br>-Solicitation Title              | ** Solicitation Title ** Solicitation ** Response          |
|             | -Solicitation<br>-Response<br>-Response Status<br>Then click the Search button. | * Response Status Active or draft  Line Description Search |
| 4           | Click on the <b>Response</b> link.                                              | Response<br>62125                                          |
| 5           | Review the information and then click the <b>Done</b> button.                   | D <u>o</u> ne                                              |
| 6           | End of Procedure.                                                               |                                                            |